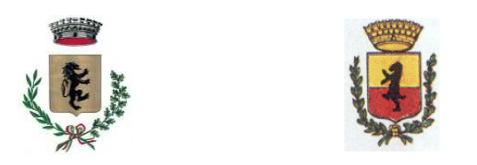

Centrale Unica di Committenza tra i Comuni di Frossasco e Cantalupa Sede: Comune di Frossasco(TO) Via Sergio De Vitis n.10 - C.A.P. 10060 Tel. 0121352104 – fax 0121352010 – CF 85003110013 comune.frossasco@comunefrossasco.it / comune.frossasco.to@legalmail.it www.comunefrossasco.it

# Guida all'iscrizione all'albo fornitori della piattaforma TRASPARE Centrale Unica di Committenza tra i Comuni di Frossasco e Cantalupa

## Cos'è Traspare?

TRASPARE è la nuova piattaforma della Centrale di Committenza tra i Comuni di Frossasco e Cantalupa, adottata in ottemperanza al nuovo Codice degli Appalti, D.Lgs. 50 del 18 aprile 2016, al fine di gestire on-line tutti i processi di acquisto di beni, servizi e forniture.

## Cosa devo fare per iscrivermi al Registro dei Fornitori?

Se sei interessato a far parte dell'albo fornitori della Centrale di Committenza tra i Comuni di Frossasco e Cantalupa, devi accreditarti sul nuovo portale. L'iscrizione comprende due fasi:

- 1. Registrazione alla piattaforma TRASPARE: la registrazione è già attiva ed è raggiungibile attraverso il seguente link: https://cucfrossascoecantalupa.traspare.com/
- 2. Iscrizione vera e propria all'Albo Fornitori

# Fase 1: la registrazione sulla piattaforma TRASPARE – Centrale di Committenza tra i Comuni di Frossasco e Cantalupa

La piattaforma è già attiva ed è raggiungibile attraverso il seguente link: https://cucfrossascoecantalupa.traspare.com/

Per iscriversi, è necessario innanzitutto posizionare il mouse sul pulsante "accedi", in alto a destra, e dalla tendina di selezione che appare selezionare la voce "Accesso fornitori"

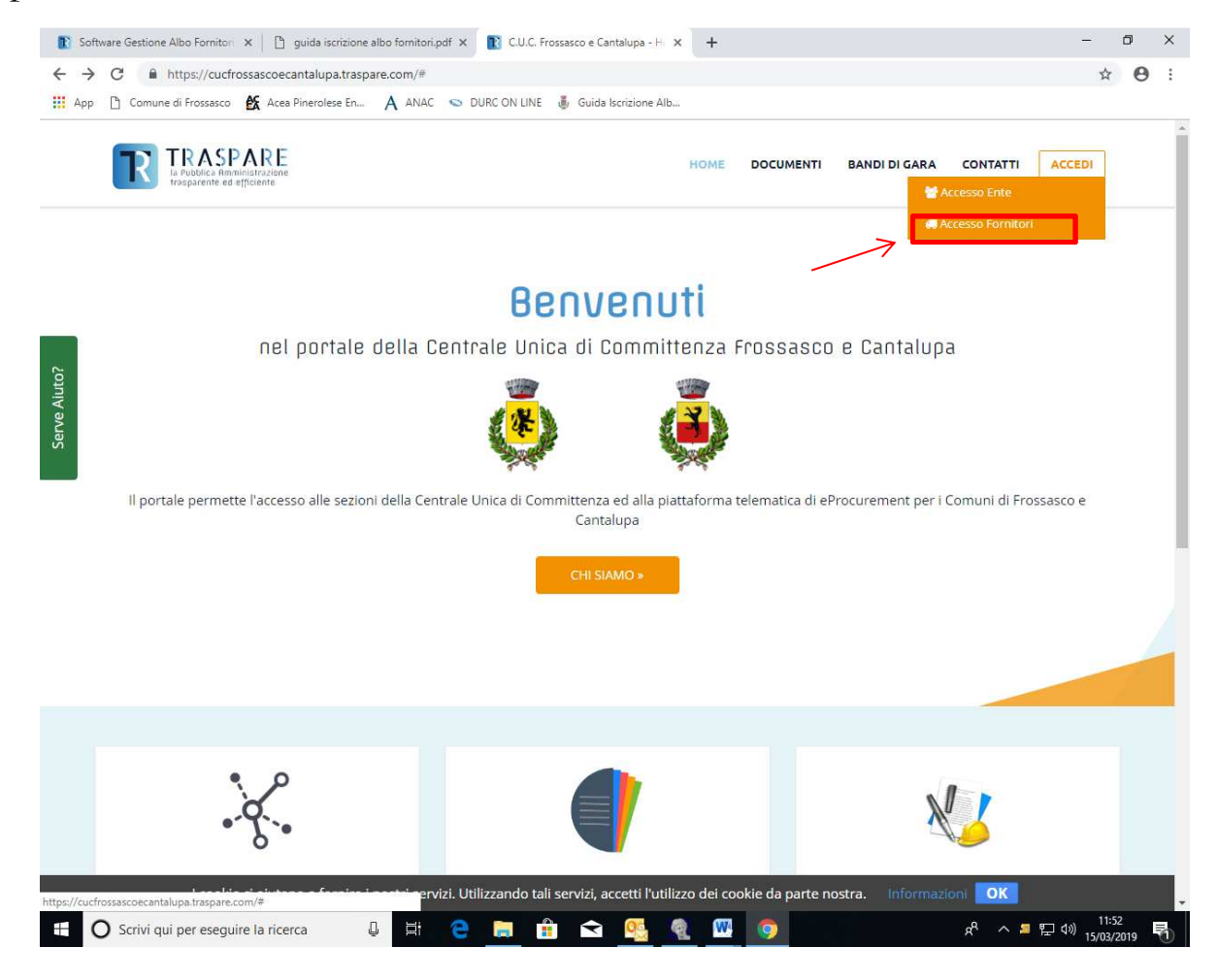

A questo punto, è possibile registrarsi alla piattaforma, andando a cliccare sul link "Non sei ancora registrato? Clicca qui", in basso a sinistra

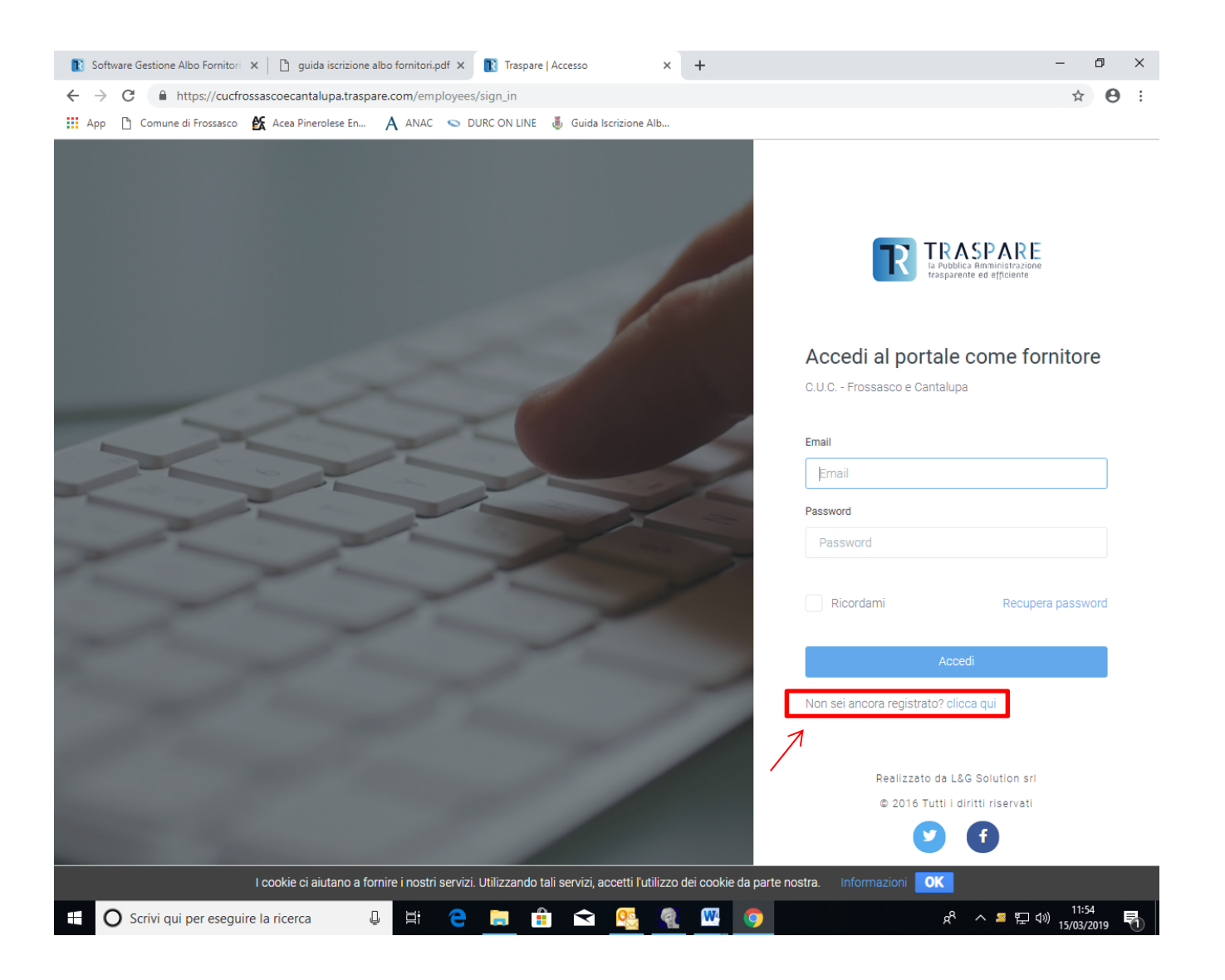

Nella nuova pagina, bisognerà inserire i dati richiesti (nome, cognome, indirizzo email) e inserire una password di almeno 8 caratteri. L'indirizzo email da inserire in questa fase può anche non essere un indirizzo di posta certificata (l'indirizzo PEC, infatti, potrà poi essere inserito anche in una fase successiva)

| 👔 Software Gestione Albo Fornitori 🗙 🛛 🗋 guida iscrizione albo fornitori.pdf 🗙 💽 Traspare   Acce                                                                                                    | esso X               | + | – 0 ×                                                                                                    |
|----------------------------------------------------------------------------------------------------|----------------------|---|----------------------------------------------------------------------------------------------------|
| ← → C                                                                                                    |                      |   | ☆ 😑 :                                                                                                    |
| 🗰 App 🗅 Comune di Frossasco 👔 Acea Pinerolese En 🗛 ANAC 💊 DURC ON LINE 🤳                                                                                                    | Guida Iscrizione Alb |   |                                                                                                    |
| and the second second second second second second second second second second second second second second second                                                                                                    |                      |   | Registrati al portale come fornitore                                                                                                    |
|                                                                                                    |                      |   | C.U.C Frossasco e Cantalupa                                                                                                    |
|                                                                                                    |                      |   |                                                                                                    |
|                                                                                                    |                      |   | Nome                                                                                                    |
|                                                                                                    |                      |   | Nome                                                                                                    |
|                                                                                                    |                      |   | Cognome                                                                                                    |
|                                                                                                    |                      |   | Cognome                                                                                                    |
|                                                                                                    |                      |   | Email                                                                                                    |
|                                                                                                    |                      |   | Email                                                                                                    |
|                                                                                                    |                      |   | Password                                                                                                    |
|                                                                                                    |                      |   | Password                                                                                                    |
|                                                                                                    | X                    |   | (password minima di 8 caratteri, una lettera maiuscola, una lettera minuscola, un numero)                                                                                         |
|                                                                                                    |                      |   | Non sono un robot<br>reCAPTCHA<br>Prinago-Termini<br>Al termine della registrazione verrà inviata una mail per<br>verificare l'indirizzo email inserito e per attivare l'account! |
|                                                                                                    |                      |   | Registrati                                                                                                    |
| the second second                                                                                                    |                      |   | Recupera password                                                                                                    |
|                                                                                                    |                      |   | Realizzato da L&G Solution sri                                                                                                    |
|                                                                                                    |                      |   | © 2016 Tutti i diritti riservati                                                                                                    |
| Sector of the sector of the se |                      |   |                                                                                                    |
|                                                                                                    |                      |   | •••                                                                                                    |
| Image: Constraint of the seguire la ricerca Image: Constraint of the seguire la ricerca                                                                                                    |                      |   | R <sup>R</sup> 스 <mark>트</mark> 단 네》 11:57<br>5/03/2019 <b>년</b>                                                                                                    |

Infine, bisognerà cliccare sul pulsante "Registrati

A questo punto, la piattaforma invierà automaticamente, all'indirizzo email indicato in fase di registrazione, una email contenente un link di verifica. Cliccando sul link "Attiva account", l'indirizzo email sarà verificato e si potrà procedere alla seconda fase, quella dell'iscrizione vera e propria all'albo fornitori.

Sarà quindi possibile accedere alla Piattaforma TRASPARE, inserendo l'email e la password scelti in precedenza.

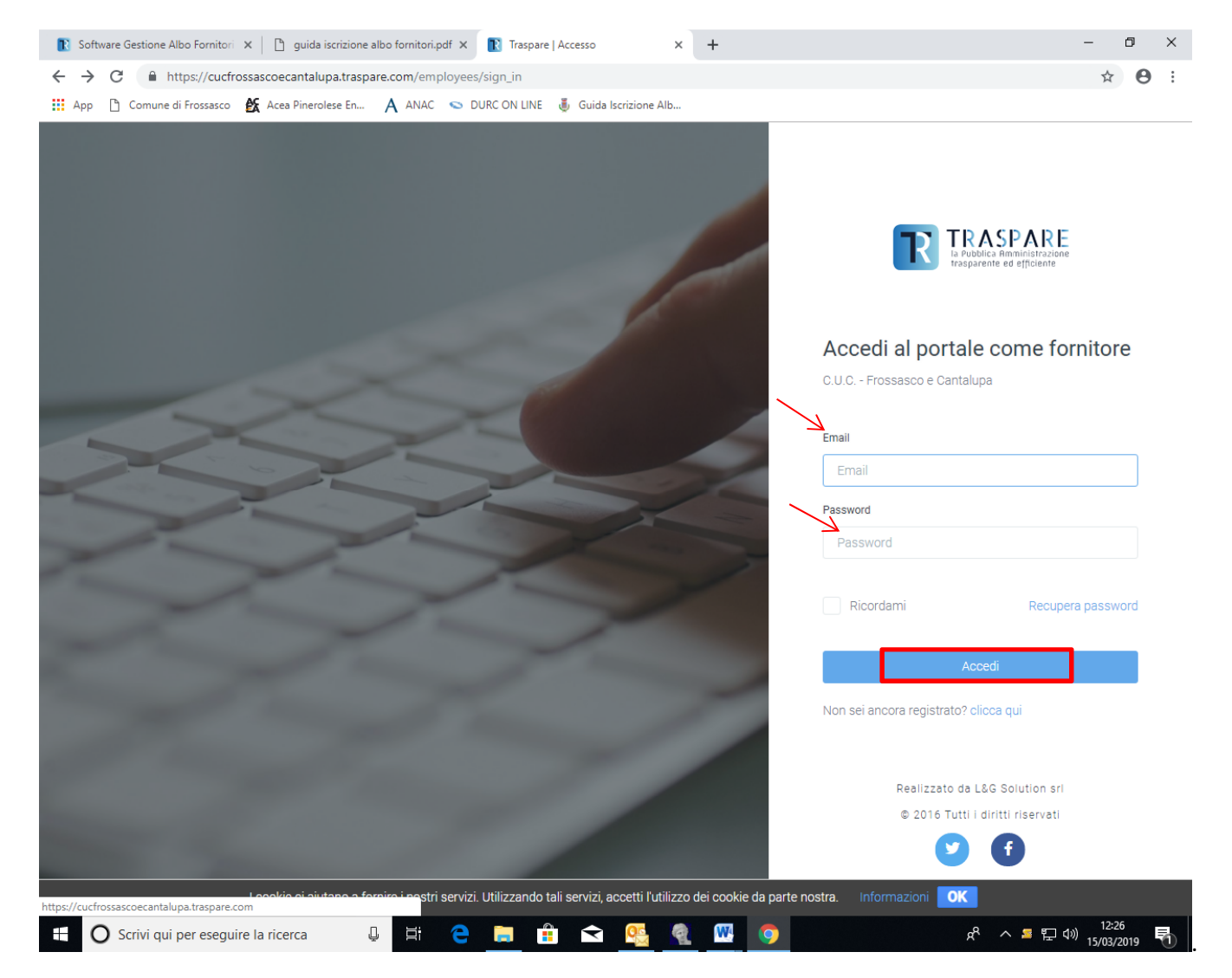

A questo punto, al fornitore verranno richiesti ulteriori dati, tra cui un indirizzo PEC. E' obbligatorio fornire una PEC per completare la registrazione; la piattaforma invierà automaticamente un'email di conferma all'indirizzo PEC indicato.

Bisognerà quindi accedere alla PEC e cliccare sul link "Attiva Account" nella email di conferma ricevuta.

ATTENZIONE: l'attivazione dell'account, pur essendo un passaggio indispensabile, NON comporta l'iscrizione automatica all'albo dei fornitori. Per iscriversi all'albo, è necessario procedere alla seconda fase, qui di seguito descritta.

#### Fase 2: l'iscrizione all'Albo dei Fornitori

A questo punto, l'account è definitivamente attivato e il fornitore può accedere alla piattaforma e visualizzare la sua Dashboard (cruscotto). Per procedere all'iscrizione all'Albo Fornitori, sarà ora necessario selezionare, dalla Dashboard, il modulo "Iscrizione Albo Fornitori":

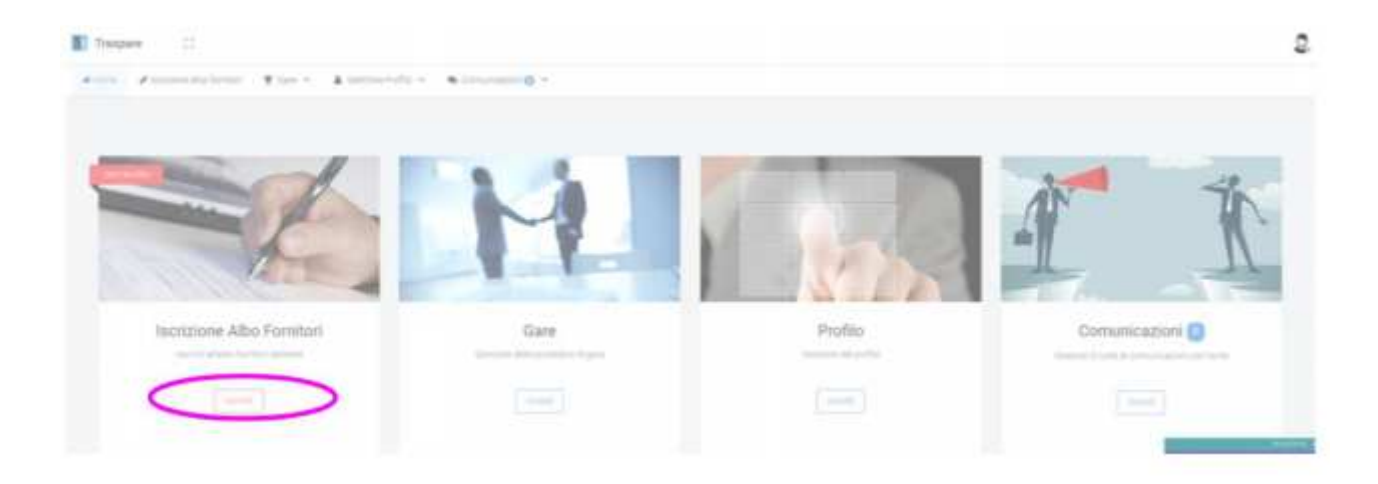

Per completare l'iscrizione, sarà necessario completare le varie tabelle:

• TAB 1: dati anagrafici del richiedente

• TAB 2: dati aziendali  $\rightarrow$  tra questi, si evidenzia che il dato relativo al numero di dipendenti è obbligatorio; nel caso in cui il fornitore non abbia dipendenti, dovrà inserire "0" (non lasciare la casella vuota!)

• TAB 3: documenti richiesti dalla piattaforma (di default, la piattaforma richiede ai professionisti la copia di un documento di riconoscimento e il CV professionale. Per le imprese sono invece richiesti la copia del documento di riconoscimento del richiedente e la visura camerale dell'impresa).

• TAB 4: conferma dei dati

Al termine dell'inserimento dei dati richiesti, la piattaforma genera in automatico un documento che deve essere firmato digitalmente o manualmente.

Dopo la firma (digitale o manuale) il documento deve essere caricato sulla piattaforma.

A questo punto si riceverà un'email di riepilogo, contenete i dati inviati per l'iscrizione.

Il fornitore sarà ora "IN ATTESA DI CONFERMA".

A questo punto sarà necessario attendere che la Centrale di Committenza tra i Comuni di Frossasco e Cantalupa confermi l'iscrizione. Una volta ricevuta la conferma dell'iscrizione, il fornitore potrà partecipare alle gare a procedura aperta ed essere invitato a presentare offerte.

### Cosa posso fare se incontro difficoltà durante il processo di iscrizione all'Albo Fornitori?

Per maggiori informazioni o richieste di supporto tecnico, potete contattare direttamente gli uffici della Centrale di Committenza tra i Comuni di Frossasco e Cantalupa. (Tel. 0121352104 interno 2; e mail: ufficio.tecnico@comunefrossasco.it) oppure il Comune di Cantalupa (Tel. 0121352126 interno 2; e mail: tecnico@comune.cantalupa.to.it).